# How to Register for Activities through MyGS

#### 1. Access your MyGS account through our website.

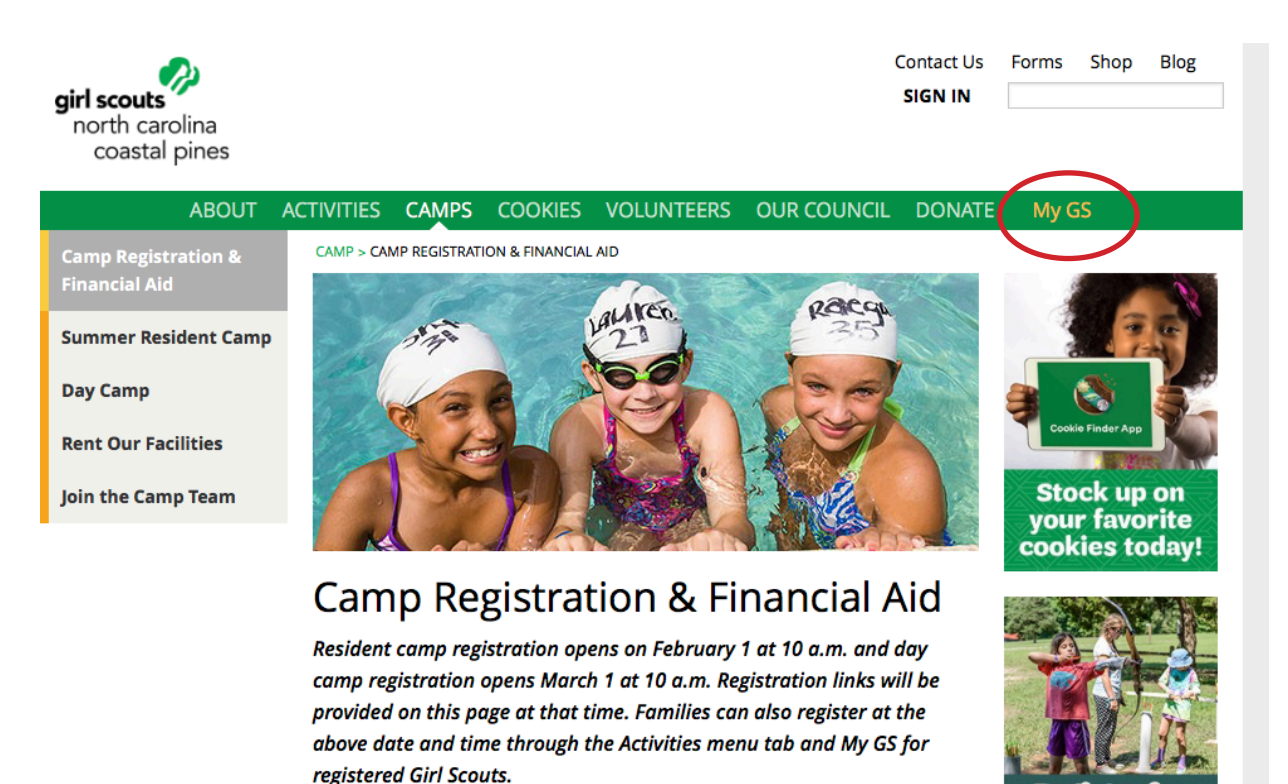

#### 2. After logging in, go to the Activities tab.

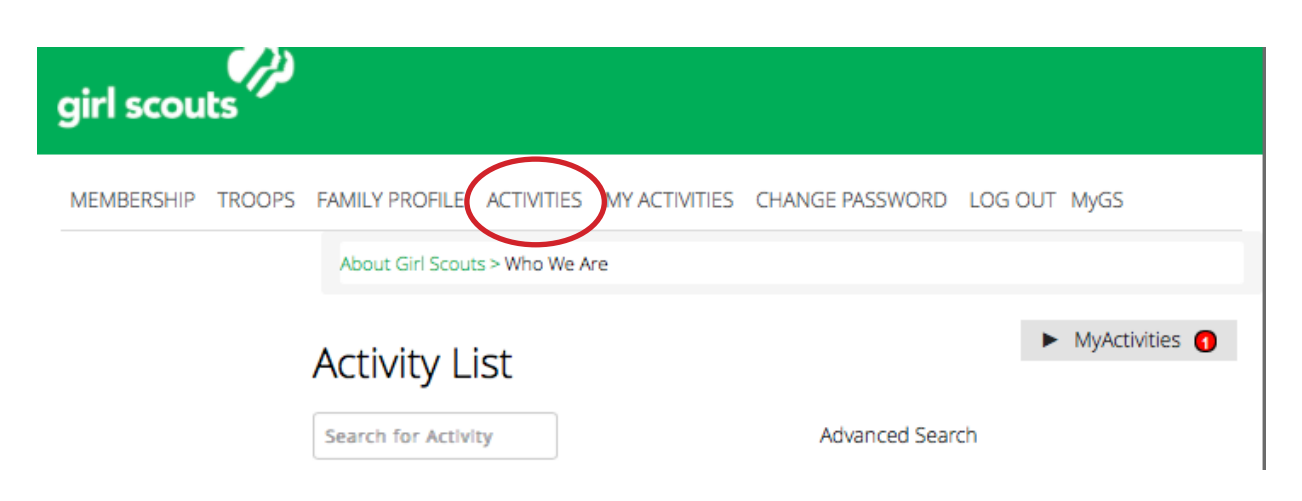

## 3. You will see a list of activities that are available. If you do not see the specific activity you're looking for, use our search bar and type in what you're trying to find (i.e. Camp Graham, Adventure Trip, etc.)

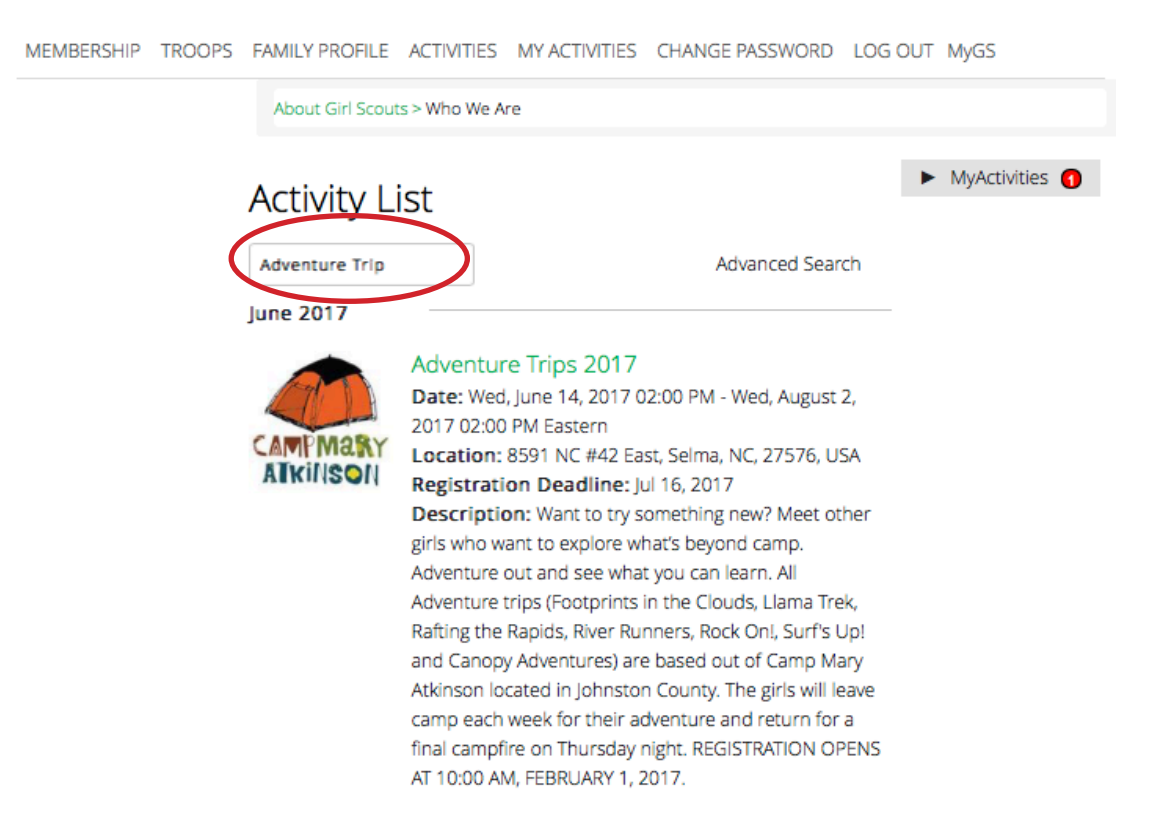

## 4. Once you've found the activity you're looking for, you can click "Register Now" if the activity still has spots available, and reserve your spot.

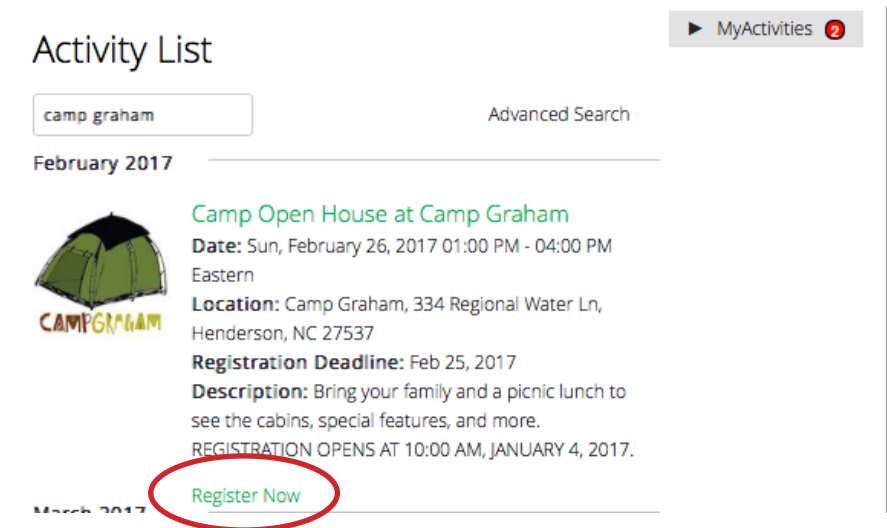

For any questions regarding the registration process, contact our Help Desk at helpdesk@nccoastalpines.org or call 800-284-4475.